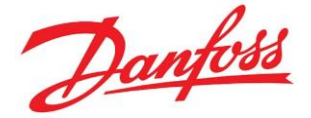

# Dépannage sur un Optyma Plus

# **Questions courantes**

**Publication Avril 2021** 

## Mention légale :

Les informations données ci-dessous sont un résumé de données disponibles dans la documentation Danfoss. Pour toute information plus détaillée, veuillez consulter les guides d'application ou tout autre document utile. Vous pouvez aussi contacter nos spécialistes du support technique à l'adresse CSCFrance@danfoss.com.

## **Contexte :**

Vous avez des difficultés avec l'utilisation d'un régulateur Optyma Plus dans le cas :

- D'une installation neuve
- D'une remise en service
- D'un dépannage

Ce document peut répondre aux questions les plus courantes

## Liens utiles :

Notice de l'OPTYMA PLUS en Français

**Controller Installation** 

faq.danfoss.fr

# Sommaire des questions courantes

# Table des matières

| Naviguer dans les paramètres                                                                           | 3             |
|----------------------------------------------------------------------------------------------------|---------------|
| Le régulateur affiche OFF et le groupe ne démarre pas                                                  | 3             |
| Le régulateur est en demande mais le groupe ne fonctionne pas                                          | 4             |
| Réglage PumpDown (Avec Vidéo)                                                                          | 5             |
| Visualiser un code défaut sur le groupe                                                                | 6             |
| Dehors il fait froid et je n'arrive pas à régler mon détendeur car la HP est trop basse                | 6             |
| Message « TYP » : faire un paramétrage initial (avec Vidéo)                                            | 7             |
| Déclarer le type d'unité :                                                                             | 7             |
| Déclarer le fluide frigorigène utilisé :                                                               | 7             |
| Sauvegarder la configuration :                                                                         | 7             |
| Redémarrer l'unité                                                                                     | 7             |
| Le régulateur n'affiche pas la même pression que mon mano (aucune alarme sur le groupe)                | 8             |
| Le ventilateur du condenseur ne fonctionne pas malgré la montée de la HP (aucune alarme sur le groupe) | <u>)</u><br>9 |
| Le régulateur est en alarme « A17 » et le ventilateur tourne 100%, compresseur à l'arrêt               | 10            |
| Alarme HP à la mise en service                                                                         | 10            |
| Régulateur HS : fonctionnement en « mode secours » (avec Vidéo)                                        | 11            |
| Faire un Reset du régulateur (avec Vidéo)                                                              | 11            |
| Groupe taille 4 ( 2 ventilateurs condenseur) : la ventilation ne régule pas                            | 12            |
| Message « S3 »                                                                                         | 12            |
| ANNEXES                                                                                                | 13            |
| Schéma électrique                                                                                      | 13            |
| Tableaux des correspondances codes « 061 » /modèles                                                    | 14            |
| Tableaux des correspondances codes « 030 » /fluides frigorigènes                                       | 15            |

# Naviguer dans les paramètres

- Appuyez sur le bouton supérieur pendant 5 secondes pour accéder au menu des paramètres.
- Après avoir accédé au menu des paramètres, « r05 » s'affiche à l'écran.
- Appuyez sur le bouton supérieur ou inférieur pour accéder à d'autres paramètres.
- Appuyez sur le bouton du milieu pour afficher la valeur d'un paramètre. 3 LED sur le régulateur commenceront à clignoter après cette étape.
- Appuyez sur le bouton supérieur ou inférieur pour modifier la valeur de ce paramètre. Appuyez sur le bouton du milieu pour sauvegarder la valeur. La valeur sera également sauvegardée après 20 secondes si aucune touche n'est enfoncée après la modification de la valeur.
- L'affichage revient à son écran par défaut si aucune touche n'est enfoncée pendant 20 secondes.

Retour au sommaire

# Le régulateur affiche OFF et le groupe ne démarre pas

Comment naviguer dans les paramètres ?

Réglez le paramètre « r12 » sur « 1 »

| Arrêt/marche du refroidissement<br>Permet de mettre en marche, d'arrêter la production de froid ou d'obtenir une régulation ma-<br>nuelle de sorties. (En cas de commande manuelle, la valeur est réglée à -1.<br>Ensuite, les sorties relais peuvent être imposées de force via le paramètre d'affichage respectif<br>(uS8, uS9 etc.). En l'occurrence, la valeur consultée peut être écrasée.)<br>Cette fonction est également permise au moyen d'un contact externe,branché sur l'entrée DI.<br>Si la fonction M/A de commutation externe est désélectionnée, l'entrée doit être raccourcie.<br>L'arrêt du refroidissement donnera une alarme « Standby alarm ». | r12 | Main Switch<br>1: Démarrage<br>0: Arrêt<br>-1: La régulation manuelle des sorties est<br>autorisée |
|----------------------------------------------------------------------------------------------------|-----|----------------------------------------------------------------------------------------------------|
|----------------------------------------------------------------------------------------------------|-----|----------------------------------------------------------------------------------------------------|

# Le régulateur est en demande mais le groupe ne fonctionne pas

Le contact DI1 autorise le fonctionnement

- si vous utilisez un contact extérieur pour la mise en route , vérifiez votre câblage
- sinon installez un shunt entre les bornes 24 et 25

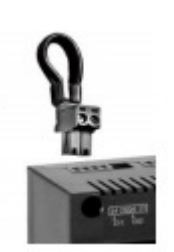

## Raccordements

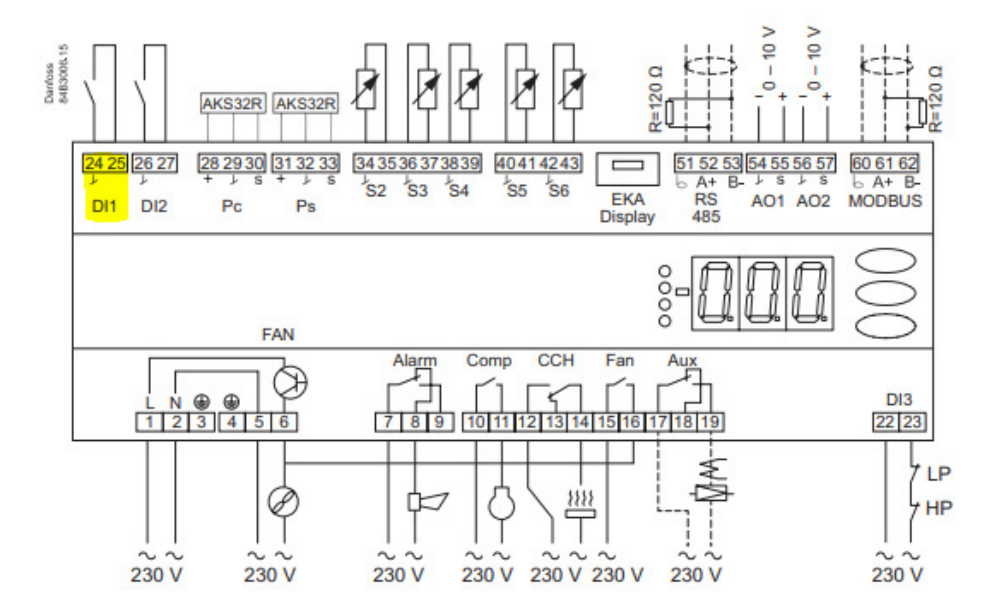

# Réglage PumpDown (Avec Vidéo)

Comment naviguer dans les paramètres ?

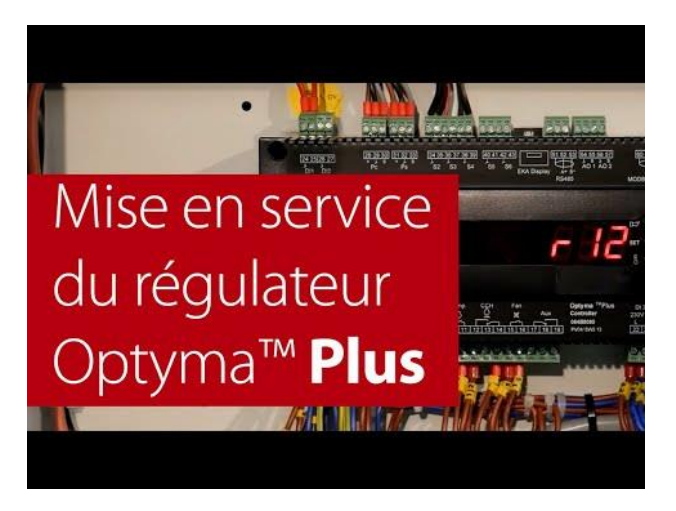

Cliquez sur l'image pour lancer la vidéo

Vérifiez la valeur du paramètre C33 :

Si C33 = 0.0, alors la fonction PumpDown est inactivée

La valeur doit être égale à la valeur d'alarme BP (C75) +0.3 bar.

- version piston négatif : C33 : 0,7 bar dans le régulateur mettez 007
- version scroll positif : C33 : 1,7 bar dans le régulateur mettez 017

Pour les unités datant d'avant Juillet 2012 :

- Le paramètre C33 n'existe pas, et l'alarme BP (A2) va déclencher.
- Il n'y a pas d'autre solution que de réguler par l'alarme BP (paramètre C75)

# Visualiser un code défaut sur le groupe

- En cas de « dysfonctionnement » de l'installation, 3 petites LED, au niveau de l'écran du contrôleur, se mettent à clignoter. Pour accéder au code «Erreur», appuyez sur le bouton supérieur. Voici quelques exemples:
- A2 Alarme BP - Pression d'aspiration trop basse
- A17 Alarme BP ou HP (Mécanique)
  - A96 Alarme température de refoulement trop élevée
  - Alarme entrée digitale (DI2 : alarme A97
  - convertisseur de fréquence)
  - E20 Incident sur capteur de pression HP E31
  - Incident sur la sonde d'ambiance S2
  - E32 Incident sur la sonde température de refoulement S3
  - Incident sur la sonde température d'aspiration E33 **S4**
- E39 Incident sur capteur de pression BP

# Dehors il fait froid et je n'arrive pas à régler mon détendeur car la HP est trop basse

Comment naviguer dans les paramètres ?

Pour éviter que le ventilateur du condenseur ne s'enclenche trop tôt, et empêche la HP de monter, il faut modifier le paramètre « r82 » (température mini de condensation)

| Température minimum de condensation (référence de régulation la plus basse autorisée)   | r82 | MinCondTemp |
|-----------------------------------------------------------------------------------------|-----|-------------|
| Saisir ici la référence la plus basse autorisée pour la température de condensation Tc. |     |             |

| Paramètres                                                                                      |  |      | Malaura | Malaur | Déstana | Déalana |
|-------------------------------------------------------------------------------------------------|--|------|---------|--------|---------|---------|
| Fonctions Code                                                                                  |  | Code | mini    | maxi   | usine   | actuel  |
| Fonctionnement normal                                                                           |  |      |         |        |         |         |
| Point de consigne (la référence de régulation = point de consigne + température ambiante Tamb). |  |      | 2,0 K   | 20,0 K | 8,0 K   |         |
| Régulation                                                                                      |  |      |         |        |         |         |
| Sélectionner l'écran SI ou US. 0=SI (bar et °C). 1=US (Psig et °F)                              |  | r05  | 0/°C    | 1/F    | 0/°C    |         |
| Interrupteur général interne. Service manuel = - 1, Arrêt régulation = 0, marche régulation =1  |  | r12  | -1      | 1      | 0       |         |
| Écart pour le régime de nuit. En régime de nuit, la référence est augmentée de cette valeur.    |  | r13  | 0 K     | 10 K   | 2 K     |         |
| Point de consigne de la pression d'aspiration Ts                                                |  | r23  | -25 °C  | 10°C   | -7°C    |         |
| Relevé de référence pour Tc.                                                                    |  | r29  |         |        |         |         |
| Valeur d'enclenchement du thermostat pour un élément chauffant externe (069=2 et o40=1)         |  | r71  | -30,0°C | 0,0°C  | -25°C   |         |
| Température minimum de condensation (référence Tc minimum autorisée) r82                        |  | r82  | 0°C     | 40°C   | 25°C    |         |
| Température maximum de condensation (référence Tc maximum autorisée) r83                        |  | 20°C | 50°C    | 40°C   |         |         |
| Température maximum des gaz au refoulement Td                                                   |  | r84  | 50°C    | 140°C  | 125°C   |         |

# Message « TYP » : faire un paramétrage initial (avec Vidéo)

## Comment naviguer dans les paramètres ?

Cliquez sur l'image pour lancer la vidéo

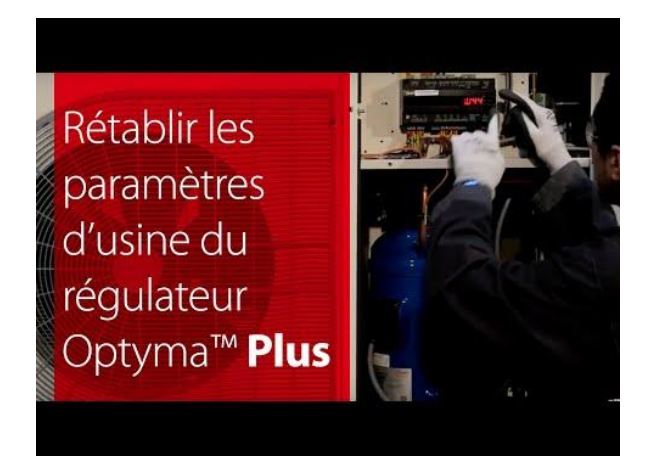

## Déclarer le type d'unité :

- Accédez au paramètre « o61 » (type de groupe) ;
- Entrez dans le paramètre avec la touche du milieu ;
- Déterminez le code correspondant à votre groupe à l'aide du tableau de correspondance ;
- Saisissez cette valeur, puis validez avec la touche du milieu ;
- Après 15s sans aucune action, le message « REF » s'affiche à l'écran ;

## Déclarer le fluide frigorigène utilisé :

- Accédez au paramètre « o30 » (choix du fluide frigorigène) ;
- Entrez dans le paramètre avec la touche du milieu ;
- Déterminez le code correspondant au fluide frigorigène utilisé à l'aide du tableau;
- Saisissez cette valeur, puis validez avec la touche du milieu ;

## Sauvegarder la configuration :

- Accédez au paramètre « o67 » ;
- Entrez dans le paramètre avec la touche du milieu, puis réglez sur « ON » (activer) ;
- Validez avec la touche du milieu ;
- Après 15s sans aucune action, le message « OFF » s'affiche à l'écran

## Redémarrer l'unité

- Accédez au paramètre « r12 » ;
- Entrez dans le paramètre avec la touche du milieu, puis réglez sur « 1 » (ON) ;
- Validez avec la touche du milieu ;
- Réglez à nouveau les autres paramètres (alarmes, pumpdown, jour/nuit, etc...)

Pour les unités de l'INVERTER uniquement :

- Régler le paramètre c71 à 2 (compresseur à vitesse variable)
- Régler le paramètre o37 à 7 (alarme convertisseur de fréquence sur DI2)

# Le régulateur n'affiche pas la même pression que mon mano (aucune alarme sur le groupe)

## Comment naviguer dans les paramètres ?

Vérifiez le capteur BP :

- Vérifier le serrage des fils sur le bornier
- Vérifier le connecteur du capteur
- Vérifier les valeurs min/max correspondant à la pleine échelle du capteur BP (paramètres « o20 » et « o21 »)

|                                                       | Code             | Min.   | Max.    | Usine           | Actual |
|-------------------------------------------------------|------------------|--------|---------|-----------------|--------|
| Plage du transmetteur de pression Ps – valeur minimum | 020              | -1 bar | 5 bar   | <mark>-1</mark> |        |
| Plage du transmetteur de pression Ps – valeur maximum | <mark>o21</mark> | 6 bar  | 200 bar | 12              |        |

Si le problème persiste, il faudra changer le capteur

| Suction pressure sensor | AKS 32R -112 bar             | 118U3721 |
|-------------------------|------------------------------|----------|
| Suction pressure sensor | Sensor DST 110 (-1 to 12bar) | 118U4025 |

# Le ventilateur du condenseur ne fonctionne pas malgré la montée de la HP (aucune alarme sur le groupe)

## Comment naviguer dans les paramètres ?

| <ul> <li>Les conditions de fonctionnement du groupe<br/>de condensation peuvent être affichées dans le<br/>menu des paramètres en sélectionnant les<br/>paramètres « U »voir les exemples ci-dessous.</li> </ul> | <ul> <li>U01 Pression de condensation</li> <li>U10 État de DI1 (thermostat d'ambiance)</li> <li>U21 Surchauffe</li> <li>u37 État de DI2 (alarme convertisseur de fréquence)</li> <li>u52 Puissance du compresseur</li> <li>U22 Température de condensation</li> <li>U23 Pression d'évaporation</li> <li>U24 Température d'évaporation</li> <li>U25 Température ambiante</li> <li>U26 Température de refoulement</li> <li>U27 Température d'aspiration</li> <li>U44 Tension sur A01</li> <li>U56 Tension sur A02</li> </ul> |
|----------------------------------------------------------------------------------------------------|----------------------------------------------------------------------------------------------------|
|----------------------------------------------------------------------------------------------------|----------------------------------------------------------------------------------------------------|

Vérifiez le capteur HP :

- Vérifier le serrage des fils sur le bornier
- Vérifier le connecteur du capteur
- Vérifier les valeurs min/max correspondant à la pleine échelle du capteur HP (paramètres « 047 » et « 048 »)

|                                                       |                 | Code             | e Min. | Max.    | Usine                | Actual |
|-------------------------------------------------------|-----------------|------------------|--------|---------|----------------------|--------|
| Plage du transmetteur de pression Pc – valeur minimum |                 | <mark>047</mark> | -1 bar | 5 bar   | <mark>0 ba</mark> r  |        |
| Plage du transmetteur de pression Pc - valeur maximum |                 | <mark>048</mark> | 6 bar  | 200 bar | <mark>32 b</mark> ar |        |
|                                                       |                 |                  | •      |         |                      |        |
| Discharge pressure sensor                             | AKS 32R 032 bar |                  |        | 11      | 8U3722               |        |

# Le régulateur est en alarme « A17 » et le ventilateur tourne 100%, compresseur à l'arrêt

## Comment naviguer dans les paramètres ?

L'alarme « A17 » signifie que l'entrée « DI3 » n'est plus alimentée

« DI3 » est alimentée par les Pressostats mécaniques HP et BP.

Donc l'alarme A17 signifie qu'il faut réarmer le pressostat mécanique qui a déclenché.

Lorsque « DI3 » n'est plus alimentée, le compresseur s'arrête et le ventilateur tournera à 100%

## Surveillance de la haute pression

Pendant la régulation, la fonction de surveillance interne de la haute pression peut détecter une pression de condensation supérieure à la limite réglée, ce qui entraînera l'arrêt du compresseur. Si la valeur du point de consigne du paramètre c73 est dépassée, le compresseur s'arrêtera et une alarme sera déclenchée. D'autre part, si sur l'entrée DI3, si la tension provenant du pressostat HP est manquante, le compresseur s'arrêtera immédiatement et le ventilateur sera réglé sur 100 %. Lorsque la tension revient à nouveau sur l'entrée DI3, la régulation reprend.

## Alarme HP à la mise en service

- Vérifier si la vanne de départ liquide est ouverte
- Contrôler la charge en fluide frigorigène : les condenseurs microcanaux ont un volume faible, ne pas dépasser la capacité du réservoir pour la charge initiale (éventuellement compléter par la suite selon les besoins de l'installation)

# Régulateur HS : fonctionnement en « mode secours » (avec Vidéo)

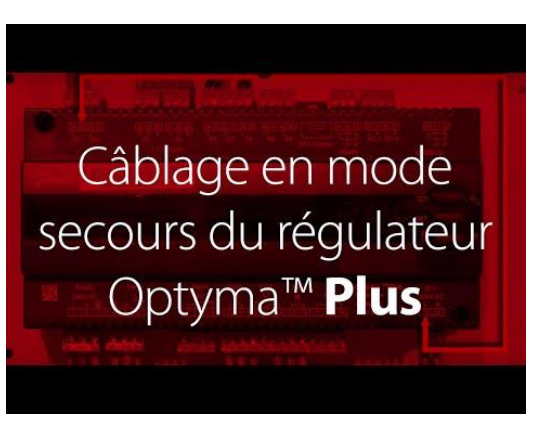

Cliquez sur l'image pour lancer la vidéo

Cliquez sur ce lien pour ouvrir la version .pdf du mode opératoire :

<u>Câblage en mode secours du régulateur Optyma<sup>™</sup> Plus</u>

# Faire un Reset du régulateur (avec Vidéo)

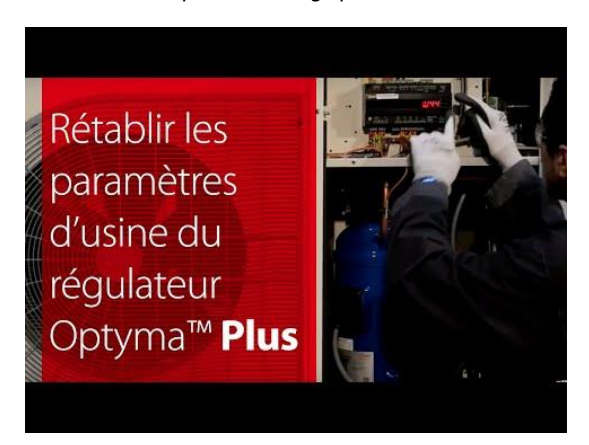

Cliquez sur l'image pour lancer la vidéo

• Coupez l'alimentation générale au niveau du sectionneur.

• Appuyez simultanément sur les boutons supérieur et inférieur du contrôleur, et réenclenchez le sectionneur tout en maintenant la pression sur les boutons supérieur et inférieur.

• Le message « FAC » (pour FACTORY RESET) s'affiche, ce qui signifie que la réinitialisation des réglages d'usine est lancée.

• Après quelques instants, le message « typ » s'affiche à l'écran.

Reprendre la procédure de paramétrage initial

# Groupe taille 4 ( 2 ventilateurs condenseur) : la ventilation ne régule pas

## Comment naviguer dans les paramètres ?

## Réglez le paramètre « f17 » sur 2 = Régulation externe de la vitesse

| Définition de la régulation du ventilateur                                                                                                    | F17 | FanCtrlMode |
|----------------------------------------------------------------------------------------------------|-----|-------------|
| 0: Off                                                                                                    |     |             |
| 1: Le ventilateur est raccordé aux bornes 5-6 et sa vitesse est commandée par un déclenchement<br>de phase interne. Les bornes 15-16 sont utilisées lors de besoins de vitesse de 95% et plus.                                                                                                    |     |             |
| 2: Le ventilateur est connecté à un dispositif de régulation externe de la vitesse. Le signal de régulation 0-10V est envoyé depuis les bornes 28-29. Les bornes 15-16 se ferment lorsque la régulation sera nécessaire. (Pendant la régulation externe, les paramètres F14, F15 et F16 continuent de s'appliquer) |     |             |

Message « S3 »

Le groupe est en demande mais ne fonctionne pas.

Le message « S3 » s'affiche lorsque l'on appuie sur la touche supérieure :

Le message « S3 » indique que le délai de temporisation anti-court cycle n'est pas encore écoulé

(5 minutes en paramétrage d'usine)

Le groupe démarrera à l'issu de ce délai

| Paramètres                                                                                                    |  |      |         | Valour   | Dáglaga | Dáglaga |
|----------------------------------------------------------------------------------------------------|--|------|---------|----------|---------|---------|
| Fonctions                                                                                                    |  | Code | mini    | maxi     | usine   | actuel  |
| Fonctionnement normal                                                                                                    |  |      |         |          |         |         |
| Point de consigne (la référence de régulation = point de consigne + température ambiante Tamb).                              |  |      | 2,0 K   | 20,0 K   | 8,0 K   |         |
| Régulation                                                                                                    |  |      |         |          |         |         |
| Sélectionner l'écran SI ou US. 0=SI (bar et °C). 1=US (Psig et °F)                                                           |  | r05  | 0/°C    | 1/F      | 0/°C    |         |
| Interrupteur général interne. Service manuel = - 1, Arrêt régulation = 0, marche régulation =1                               |  | r12  | -1      | 1        | 0       |         |
| Écart pour le régime de nuit. En régime de nuit, la référence est augmentée de cette valeur.                                 |  | r13  | 0 K     | 10 K     | 2 K     |         |
| Point de consigne de la pression d'aspiration Ts                                                                             |  | r23  | -25 °C  | 10°C     | -7°C    |         |
| Relevé de référence pour Tc.                                                                                                 |  | r29  |         |          |         |         |
| Valeur d'enclenchement du thermostat pour un élément chauffant externe (069=2 et o40=1)                                      |  | r71  | -30,0°C | 0,0°C    | -25°C   |         |
| Température minimum de condensation (référence Tc minimum autorisée)                                                         |  | r82  | 0°C     | 40°C     | 25°C    |         |
| Température maximum de condensation (référence Tc maximum autorisée)                                                         |  | r83  | 20°C    | 50°C     | 40°C    |         |
| Température maximum des gaz au refoulement Td                                                                                |  | r84  | 50°C    | 140°C    | 125°C   |         |
| Alarmes                                                                                                    |  |      |         |          |         |         |
| Temporisation d'alarme après signal à l'entrée DI2. Actif seulement si o37=4 ou 5                                            |  | A28  | 0 min.  | 240 min. | 30 min. |         |
| Alarme du  à un refroidissement insuffisant au niveau du condenseur. Différence de température 30,0 K =<br>Alarme désactivée |  | A70  | 3,0 K   | 30,0 K   | 10,0 K  |         |
| Durée de l'alarme A80. Voir également le paramètre A70.                                                                      |  | A71  | 5 min.  | 240 min. | 30 min. |         |
| Compresseur                                                                                                    |  |      |         |          |         |         |
| Temps de marche minimum                                                                                                    |  | c01  | 1 s     | 240 s    | 5 s     |         |
| Temps d'arrêt minimum                                                                                                    |  | c02  | 3 s     | 240 s    | 120 s   |         |
| Intervalle entre deux démarrages                                                                                             |  | c07  | 0 min.  | 30 min.  | 5 min.  |         |
| Limite du pump-down pour laquelle le compresseur s'arrête (réglage 0,0 = fonction inactivée)                                 |  | c33  | 0,0 bar | 6,0 bar  | 0,0 bar |         |
| Vitesse minimale du compresseur                                                                                              |  | c46  | 25 Hz   | 70 Hz    | 30 Hz   |         |
| Vitesse de démarrage du compresseur                                                                                          |  | c47  | 30 Hz   | 70 Hz    | 50 Hz   |         |

## ANNEXES

## Schéma électrique

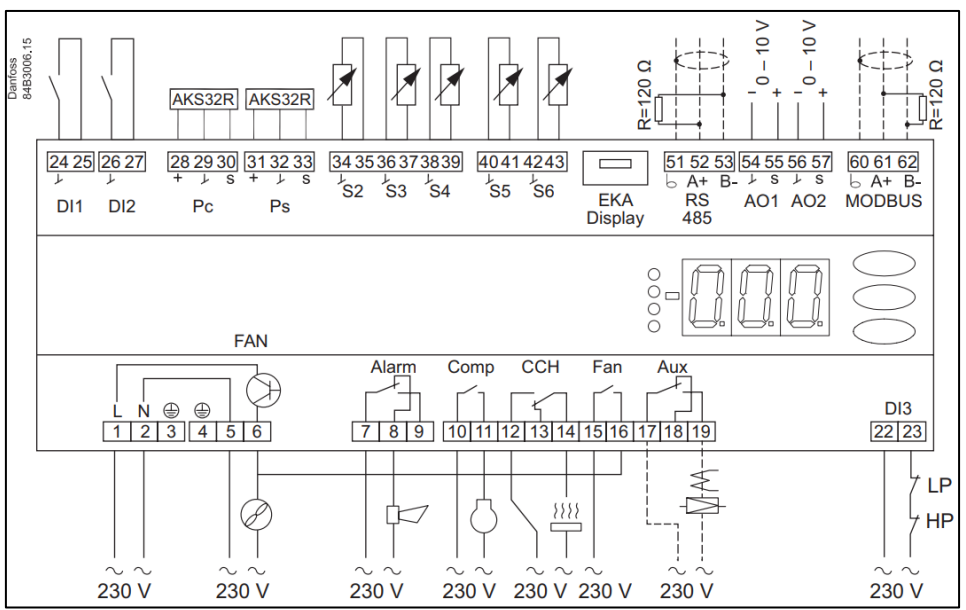

#### DI1

#### Signal d'entrée TOR.

Utilisé pour démarrer/arrêter le refroidissement (thermostat de la chambre froide)

Démarre lorsque l'entrée est fermée.

#### DI2

Signal d'entrée TOR.

La fonction définie est active lorsque l'entrée est fermée / ouverte. La fonction est définie dans o37.

#### Pc

Transmetteur de pression, ratiométrique AKS 32R, 0 à 32 bar Connecté aux bornes 28, 29 et 30.

#### Ps

Transmetteur de pression, ratiométrique ex. AKS 32R, -1 à 12 bar Connecté aux borne 31, 32 et 33.

#### **S2**

Sonde d'air, Tamb. Sonde Pt 1000 ohm, ex. AKS 11

#### **S**3

Sonde des gaz au refoulement Td. Sonde Pt 1000 ohm, ex. AKS 21

Température des gaz à l'aspiration, Ts. Sonde Pt 1000 ohm, ex. AKS 11 S5,

ex. AKS 11

#### **S6**

Mesure d'une température supplémentaire, S6. Sonde Pt 1000 ohm, ex. AKS 11

#### **Afficheur EKA**

S'îl doit y avoir une lecture / commande du contrôleur externe, un écran de type EKA 163B ou EKA 164B peut être raccordé.

#### RS485 (Bornes 51, 52,53)

Pour transmission de données mais uniquement si un module de transmission de données est installé dans le contrôleur. Le module peut être un LON.

Pour utiliser une transmission de données, il est extrêmement important que l'installation du câble de transmission soit correcte. Voyez la documentation spécifique réf. RC8AC...

#### AO1, bornes 54, 55

Signal de sortie, 0-10 V. Doit être utilisé si le ventilateur est équipé d'un contrôleur interne de la vitesse et d'une entrée 0-10 V c.c., par exemple un moteur EC.

### AO2, bornes 56, 57

Signal de sortie, 0-10 V. Doit être utilisé si le compresseur est régulé en fonction de la vitesse.

#### MODBUS (Bornes 60,61,62)

Le régulateur est toujours équipé du système de transmission de données MODBUS. Pour utiliser une transmission de données, il est extrêmement important que l'installation du câble de transmission soit correcte.

Voyez la documentation spécifique réf. RC8AC...

(Un écran externe de type EKA 163A ou 164A peut alternativement être raccordé aux bornes mais ils ne peuvent dès lors pas être utilisés pour la transmission de données. Une transmission de données éventuelle doit alors être effectuée d'une autre façon.)

#### **Tension d'alimentation**

230 V alternatif (Ce doit être la même phase pour toutes les connexions 230 V).

#### FAN

Connexion du ventilateur. Vitesse régulée en interne.

#### Alarm

Il y a contact entre les bornes 7 et 8 pour des situations d'alarme et lorsque le contrôleur est hors tension.

#### Comp

Compresseur. Il y a contact entre les bornes 10 et 11 lorsque le compresseur est en marche.

#### ссн

### Résistance de carter

Il y a contact entre les bornes 12 et 14 lorsque la résistance pour

### Fan

Il y a contact entre les bornes 15 et 16 lorsque la vitesse du ventilateur est augmentée à plus de 95 %. (Le signal du ventilateur passe des bornes 5-6 aux bornes 15-16. Brancher le fil entre la borne 16 et le ventilateur).

#### Aux

Injection de liquide dans la ligne d'aspiration / élément chauffant externe / fonction de retour d'huile pour compresseur à vitesse régulée.

ll y a contact entre les bornes 17 et 19, lorsque la fonction est activée.

Signal d'entrée provenant du pressostat haute pression. Le signal doit être une tension à 0 / 230 V alternatif.

| Code      |                  |          | Code      |                   |          |
|-----------|------------------|----------|-----------|-------------------|----------|
| paramètre | Modèle           | Code     | paramètre | Modèle            | Code     |
| "061"     |                  |          | "061"     |                   |          |
| 1         | OP-MPHM007NFP00G | 114X4101 | 35        | OP-MPXM080MLP00E  | 114X4324 |
| 2         | OP-MPHM010SCP00G | 114X4102 | 36        | OP-MPXM108MLP00E  | 114X4344 |
| 3         | OP-MPHM012SCP00G | 114X4104 | 37        | OP-MPXM125MLP00E  | 114X4414 |
| 4         | OP-MPHM015SCP00G | 114X4105 | 38        | OP-MPXM162MLP00E  | 114X4434 |
| 5         | OP-MPHM018SCP00G | 114X4109 | 39        | OP-LPOM120LLP02E  | 114X3485 |
| 6         | OP-MPGM034GSP00G | 114X4210 | 40        | OP-LPOM168LLP02E  | 114X3486 |
| 7         | OP-MPHM026GSP00G | 114X4214 | 41        | OP-MPXM057MLP00G  | 114X4290 |
| 8         | OP-MPHM034GSP00G | 114X4229 | 42        | OP-MPXM057MLP00E  | 114X4293 |
| 9         | OP-MPTM018DXP00G | 114X4115 | 43        | OP-LPOM067LLP02E  | 114X3371 |
| 10        | OP-MPTM022DSP00G | 114X4237 | 44        | OP-LPOM084LLP02E  | 114X3372 |
| 11        | OP-MPTM026DSP00G | 114X4238 | 45        | OP-LPOM098LLP02E  | 114X3373 |
| 12        | OP-MPTM026DSP00E | 114X4239 | 46        | OP-MPBM024AJP00G  | 114X4200 |
| 13        | OP-MPTM034DSP00E | 114X4242 | 47        | OP-MPBM026AJP00G  | 114X4212 |
| 14        | OP-MPTM034DSP00G | 114X4241 | 48        | OP-MPBM026AJP00E  | 114X4213 |
| 16        | OP-MPGM026DSP00G | 114X4243 | 49        | OP-MPBM034AJP00G  | 114X4226 |
| 17        | OP-MPGM030DSP00G | 114X4244 | 50        | OP-MPBM034AJP00E  | 114X4227 |
| 20        | OP-LPHM018SCP00G | 114X3109 | 51        | OP-LPQM026AJP00G  | 114X3216 |
| 21        | OP-LPHM026GSP00G | 114X3217 | 52        | OP-MPGM033AJP00G  | 114X4220 |
| 22        | OP-LPQM048NTP00G | 114X3225 | 53        | OP-LPQM074FHP00G  | 114X3252 |
| 22        | OP-LPQM048NTP00G | 114X3225 | 54        | OP-LPQM074FHP00E  | 114X3253 |
| 22        | OP-LPWM048NTP00G | 114X3204 | 55        | OP-MPLM028VVZP01E | 114X4300 |
| 23        | OP-LPQM048NTP00E | 114X3233 | 55        | OP-MPPM028VVZP01E | 114X4302 |
| 23        | OP-LPQM048NTP00E | 114X3233 | 56        | OP-MPLM035VVZP01E | 114X4315 |
| 23        | OP-LPWM048NTP00E | 114X3205 | 56        | OP-MPPM035VVZP01E | 114X4316 |
| 24        | OP-LPQM068NTP00G | 114X3241 | 57        | OP-MPLM044VVZP01E | 114X4333 |
| 24        | OP-LPQM068NTP00G | 114X3241 | 57        | OP-MPPM044VVZP01E | 114X4334 |
| 24        | OP-LPWM068NTP00G | 114X3206 | 58        | OP-LPVM016DPP00G  | 114X3110 |
| 25        | OP-LPQM068NTP00E | 114X3249 | 59        | OP-LPVM026DSP00G  | 114X3201 |
| 25        | OP-LPQM068NTP00E | 114X3249 | 60        | OP-LPVM034DSP00G  | 114X3202 |
| 25        | OP-LPWM068NTP00E | 114X3207 | 64        | OP-LPQM017MPP00G  | 114X3118 |
| 26        | OP-LPQM096NTP00E | 114X3357 | 65        | OP-MPYM008MYP00G  | 114X4119 |
| 27        | OP-LPQM136NTP00E | 114X3365 | 65        | OP-MPTM008DLP00G  | 114X4107 |
| 28        | OP-MPXM034MLP00G | 114X4261 | 66        | OP-MPYM009MYP00G  | 114X4120 |
| 29        | OP-MPXM034MLP00E | 114X4264 | 66        | OP-MPTM009DLP00G  | 114X4111 |
| 30        | OP-MPXM046MLP00G | 114X4281 | 67        | OP-MPYM012MPP00G  | 114X4121 |
| 31        | OP-MPXM046MLP00E | 114X4284 | 67        | OP-MPTM012DPP00G  | 114X4113 |
| 32        | OP-MPXM068MLP00G | 114X4308 | 68        | OP-MPYM014MPP00G  | 114X4122 |
| 33        | OP-MPXM068MLP00E | 114X4311 | 68        | OP-MPTM014DPP00G  | 114X4114 |
| 34        | OP-MPXM080MLP00G | 114X4321 | 69        | OP-MPBM018AJP00G  | 114X4230 |

# Tableaux des correspondances codes « 061 » /modèles

Retour à la procédure de paramétrage initial

# Tableaux des correspondances codes « 030 » /fluides frigorigènes

| o30 |
|-----|
|     |
|     |
|     |
|     |
|     |
|     |
|     |

| Réfrigérant | Code "o30" |
|-------------|------------|
| R22         | 2          |
| R134a       | 3          |
| autre *     | 13         |
| R507        | 17         |
| R404A       | 19         |
| R407C       | 20         |
| R407A       | 21         |
| R513A       | 36         |
| R407F       | 37         |
| R448A       | 40         |
| R449A       | 41         |
| R452A       | 42         |
| R1234yf     | 39         |
| R454C       | 51         |
| R455A       | 52         |

Retour à la procédure de paramétrage initial